1. Type in <u>https://tinyurl.com/Libresoft-MCS</u> to your browser, or go to MCS school website and follow the link from the menu 'Curriculum and Learning' – 'Learning Resource Centre and Library'.

2. Log into your account using your bar code and password that was sent to your Hwb email account

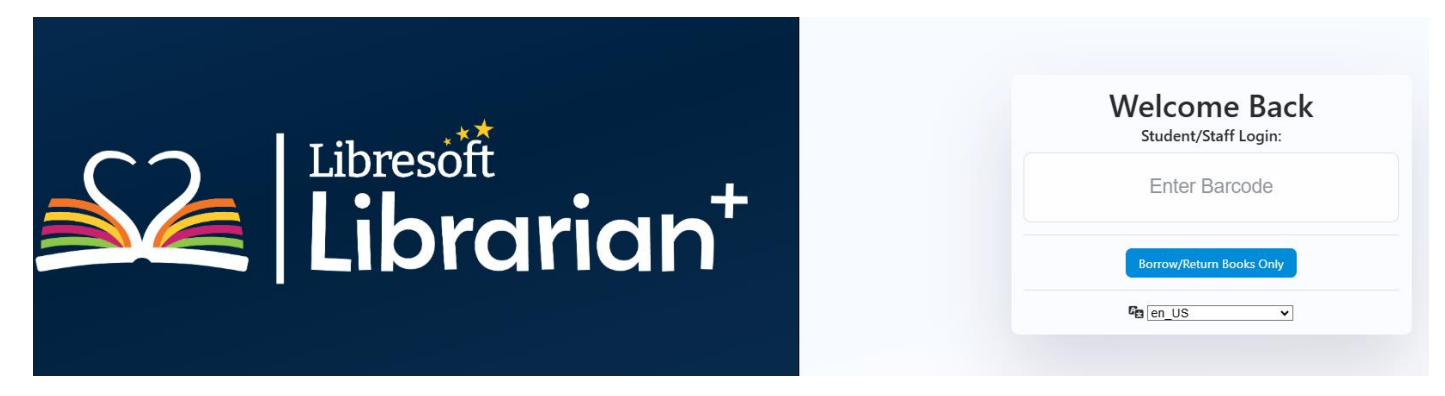

3. When you log in for the first time, you will be prompted to change your password. Make sure you change it to something memorable!

| must res                                             | et your pa                                    | sswo |
|------------------------------------------------------|-----------------------------------------------|------|
|                                                      |                                               |      |
| For security, we rec<br>password. Please e<br>below. | quire you to reset you<br>nter a new password | r    |
| Current Password                                     |                                               |      |
| New Password                                         |                                               |      |
|                                                      |                                               |      |
| Confirm Password                                     | I                                             |      |
| Min 6 characte                                       | rs Passwords Match                            |      |
| Password must me<br>following requirem               | et at least 2 of the<br>ents:                 |      |
| Upper Case Lett<br>Number                            | ter Lower Case Letter                         |      |
|                                                      | Submit                                        |      |
|                                                      |                                               |      |

4. This is what your dashboard will look like. It will show your loans, overdues, books borrowed this year, new reviews and available reservations.

| Librarian <sup>+</sup> | Welcome back,                               |               |                          |                       |                        |
|------------------------|---------------------------------------------|---------------|--------------------------|-----------------------|------------------------|
| Quick Borrow/Return    |                                             |               |                          | r h                   |                        |
| Catalogue              |                                             | •             | •                        | <b>^</b>              |                        |
| E Featured Books       | U                                           | U             | U                        | U                     | U                      |
| Add Book               | Current Loans                               | Overdue Books | Books Borrowed This Year | New Reviews This Week | Available Reservations |
| E Current Loans        |                                             |               |                          |                       |                        |
| 🗹 <u>Reviews</u>       | Your Recent Books                           |               | ↓ Featured Book          | 'S                    |                        |
| T My Books             | You do not have any recently returned books |               |                          |                       |                        |
| Q Recommendations      |                                             |               |                          | Second and Second     |                        |
| Change Password        |                                             |               |                          | BEARS<br>and PAND     | E CATS                 |

5. On the left panel, the 'catalogue' section allows you to browse all the books available in the school library.

| Librarian <sup>+</sup>                                 | Catalogue<br>View all library books below              |                                |                 |                            |                 |                   |                           |                                                     |               |
|--------------------------------------------------------|--------------------------------------------------------|--------------------------------|-----------------|----------------------------|-----------------|-------------------|---------------------------|-----------------------------------------------------|---------------|
| Quick Borrow/Return <u>Catalogue</u>                   | Filter Classification Filter Type All Filter           | Filter Reading Lists<br>Filter | Advanced Search |                            |                 |                   |                           |                                                     |               |
| E Featured Books                                       | Column visibility Show 10 🗸 entries                    |                                |                 |                            |                 |                   |                           | Previous 1 2 3 4 5 363Next Search                   | :             |
| Add Book                                               | Image 🔺 Title                                          | \$ Author                      | Author \$ Class | s 🖨 Genre 🗧                | Status 🖨 Series | Rating & Keywords | ♦ Location ♦ Group<br>Set | ¢ Language ¢ Illustrator \$ Level \$ Colour<br>Code | \$ Action \$  |
| La <u>Current Loans</u><br>C <u>Reviews</u>            | James and the Giant Peach                              | Dahl, Roald                    | DAH             | Magical Realism            | Available       | *****             | Library                   | English                                             | Select Action |
| <u>My Books</u> <u>Recommendations</u> Change Reserved | No Cover<br>Available<br>Fantastic Mr Fox              | Dahl, Roald                    | DAH             | Fantasy                    | Available       |                   | Library                   | English                                             | Select Action |
| U <u>Unange Passwora</u>                               | City                                                   | Macaulay, David                | MAC             | Non-fiction History        | Available       | Roman             | Library                   | English                                             | Select Action |
|                                                        | Castle                                                 | Macaulay, David                | MAC             | Non-fiction History        | Available       | Architectur       | e Library                 | English                                             | Select Action |
|                                                        | The Lion, the Witch and the Wardrobe:<br>Graphic Novel | Lewis, C. S.                   | LEW             | Graphic Novel -<br>Fantasy | Available       | Picture<br>Book   | Library                   | English                                             | Select Action |
|                                                        | Kidnapped                                              | Stevenson, Robert<br>Louis     | STE             | Historical Fiction         | Available       | Culloden          | Library                   | English                                             | Select Action |

|                |                  |                 |                  |                             |                           | Previous 1 2 Next Search                          | harry potter  |
|----------------|------------------|-----------------|------------------|-----------------------------|---------------------------|---------------------------------------------------|---------------|
| Author         | ♦ Author<br>Code | 븆 Class 븆 Genre | 🖨 Status 🖨 Serie | es 🖨 Rating 🖨 Keywords      | ♦ Location ♦ Group<br>Set | ♦ Language ♦ Illustrator ♦ Level ♦ Colour<br>Code | Action        |
| Colbert, David | COL              | Film            | Available        |                             | Library                   | English                                           | Select Action |
| Colbert, David | COL              | Film            | Available        |                             | Library                   | English                                           | Select Action |
| Rowling, J. K. | ROW              | Fantasy         | Available        | Wizards<br>Witches<br>Magic | Library                   | English                                           | Select Action |
| Rowling, J. K. | ROW              | Fantasy         | On Loan          | Wizards<br>Witches<br>Magic | Library                   | English                                           | Select Action |
| Rowling, J. K. | ROW              | Fantasy         | Available        | Wizards<br>Witches<br>Magic | Library                   | English                                           | Select Action |
| Rowling, J.K.  | ROW              | Fantasy         | Available        | Wizards<br>Witches<br>Magic | Library                   | English                                           | Select Action |

6. Use the top right search bar to look for particular books. You can search by name, genre, author or keyword.

7. When you have found the book you are looking for, you can use the 'Select Action' drop-down menu to view more details, reserve the book or write a review.

| rer Reading Lists<br>Iter | Advanced         | l Search      |                  |                             |                           |                                                   |                                    |
|---------------------------|------------------|---------------|------------------|-----------------------------|---------------------------|---------------------------------------------------|------------------------------------|
|                           |                  |               |                  |                             |                           | Previous 1 2 Next Searc                           | h: harry potter                    |
| Author                    | ♦ Author<br>Code | Class 🕈 Genre | 🕈 Status 🖨 Serie | es 🖨 Rating 🖨 Keywords      | ♣ Location ♣ Group<br>Set | ♦ Language ♦ Illustrator ♦ Level ♦ Colour<br>Code | \$ Action \$                       |
| Colbert, David            | COL              | Film          | Available        |                             | Library                   | English                                           | Select Action                      |
| Colbert, David            | COL              | Film          | Available        |                             | Library                   | English                                           | Select Action                      |
| Rowling, J. K.            | ROW              | Fantasy       | Available        | Wizards<br>Witches<br>Magic | Library                   | English                                           | Select Action<br>View More Details |
| Rowling, J. K.            | ROW              | Fantasy       | On Loan          | Wizards<br>Witches<br>Magic | Library                   | English                                           | Reserve Book<br>Review Book        |
| Rowling, J. K.            | ROW              | Fantasy       | Available        | Wizards<br>Witches<br>Magic | Library                   | English                                           | Select Action                      |
| Rowling, J.K.             | ROW              | Fantasy       | Available        | Wizards<br>Witches          | Library                   | English                                           | Select Action                      |

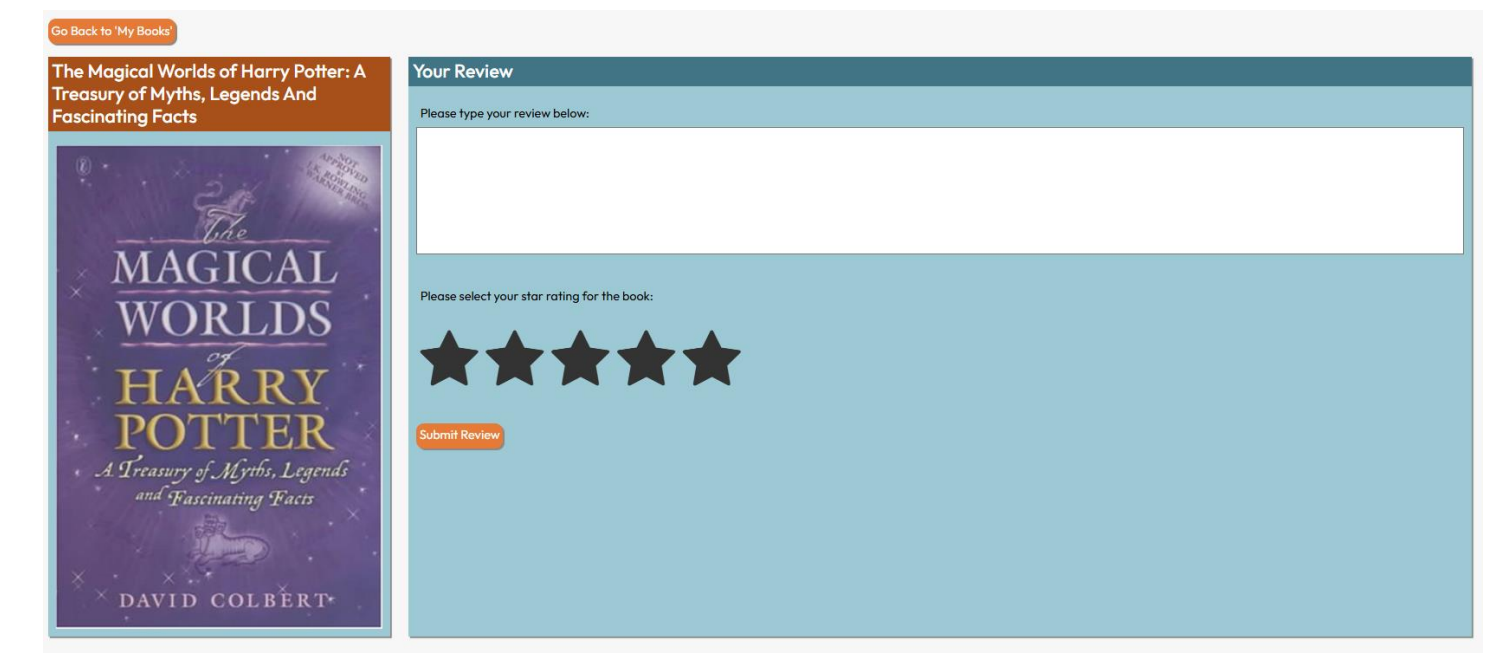

Write a review

8. When you select 'Reserve Book', our librarian will locate it from the shelves and put it aside for you, ready to be collected when you visit the library next.

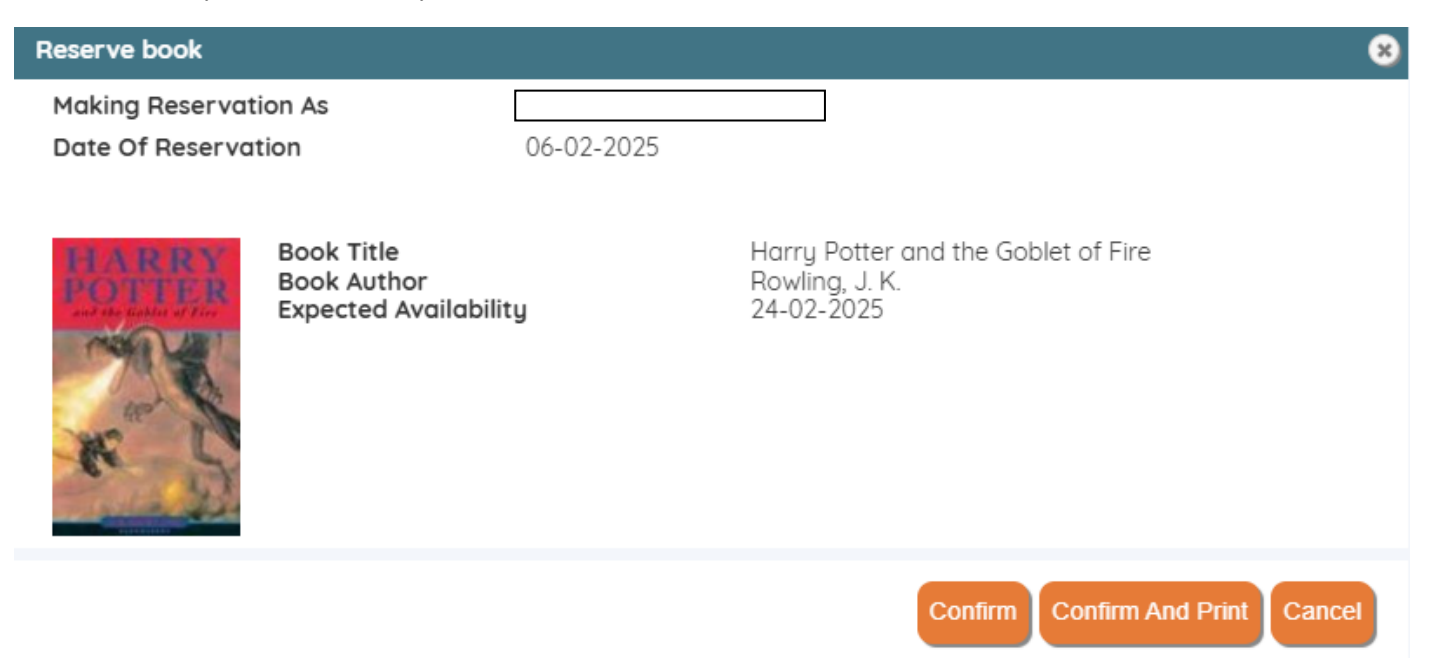

9. If you have chosen a book from the shelves when in school, either take the book and your library card to the front desk, or sign out on the orange paper sheet if our librarian isn't available and they will check this out later for you.

10. When you have finished your book *(loans are for 2 weeks but books can be renewed if you ask our librarian)* place it in the book returns basket located on the library front desk.

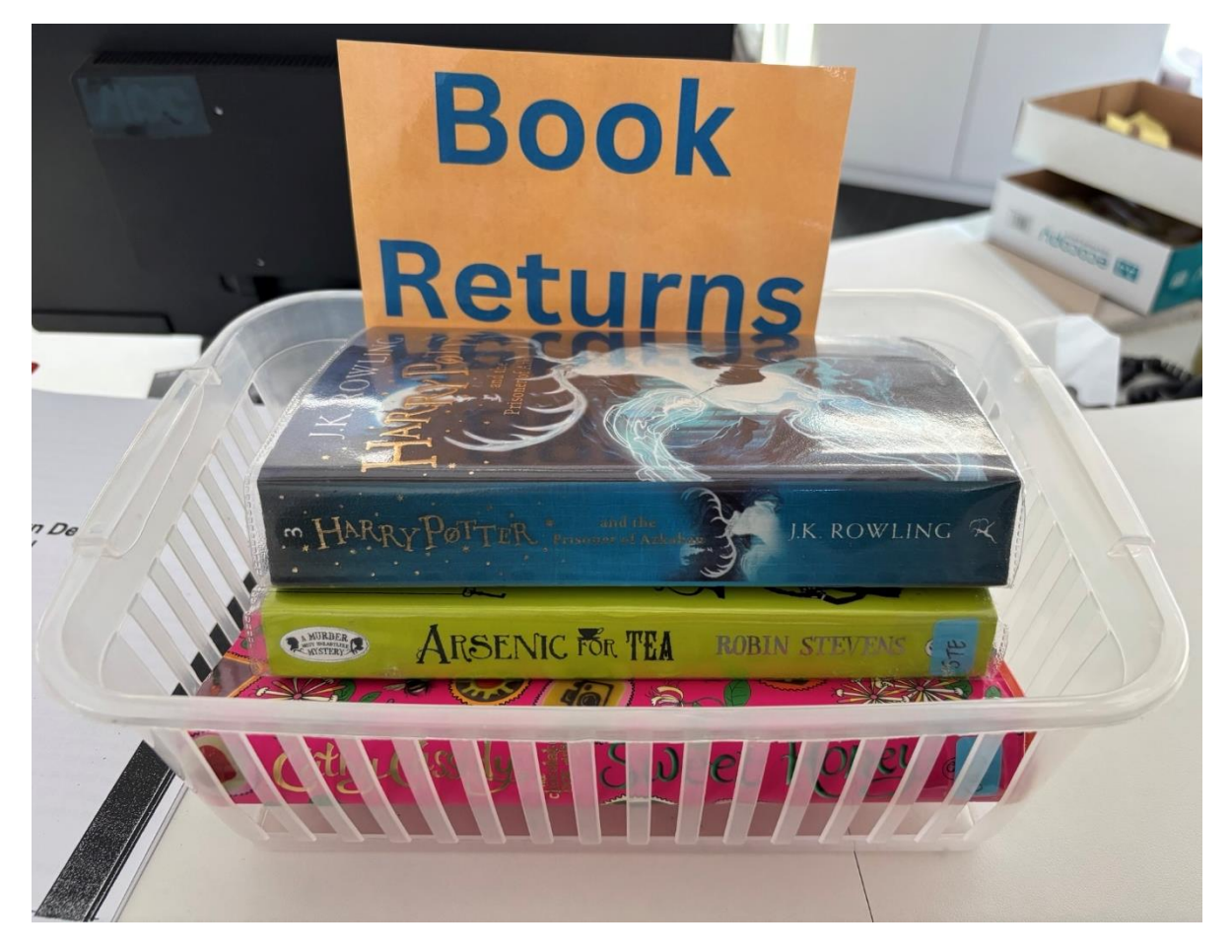